## NÁVOD NA **OBJEDNÁVÁNÍ A ODHLAŠOVÁNÍ STRAVY** NA **WWW.STRAVA.CZ**

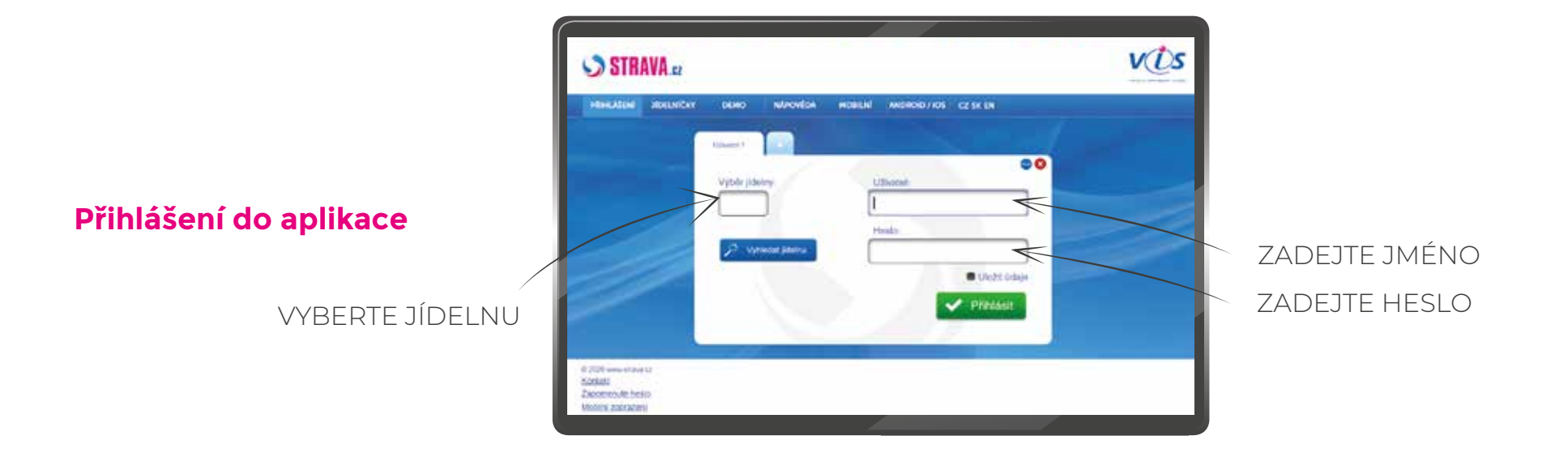

KLIKNĚTE NA + Přidat nový profil

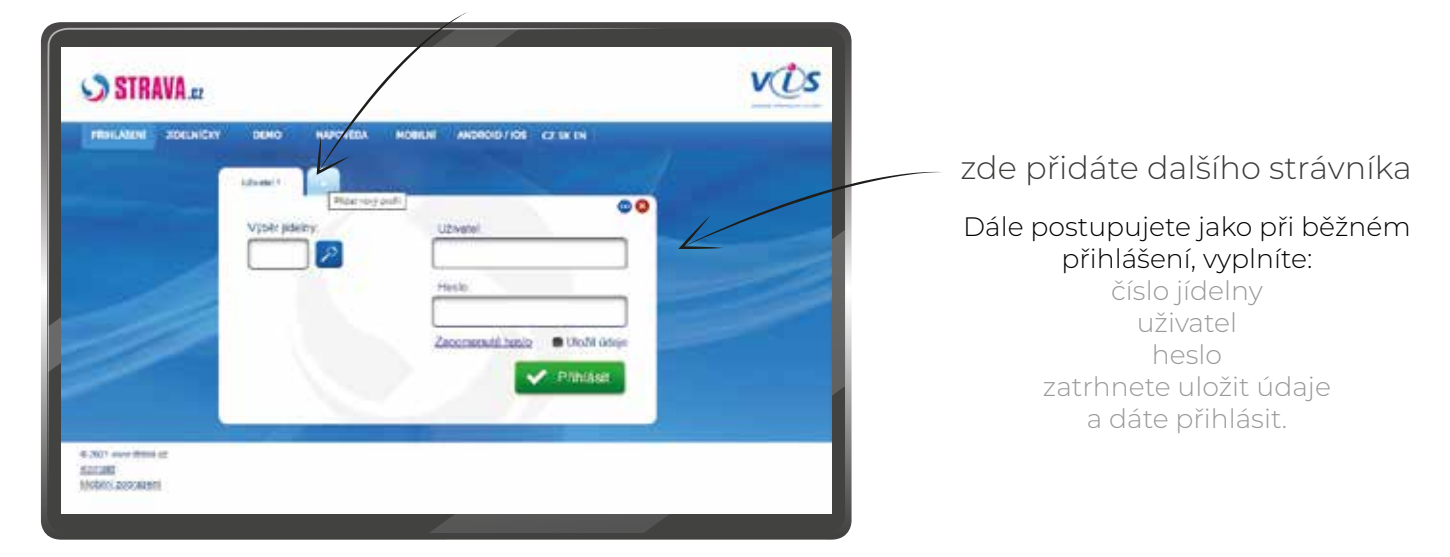

Přidání strávníka

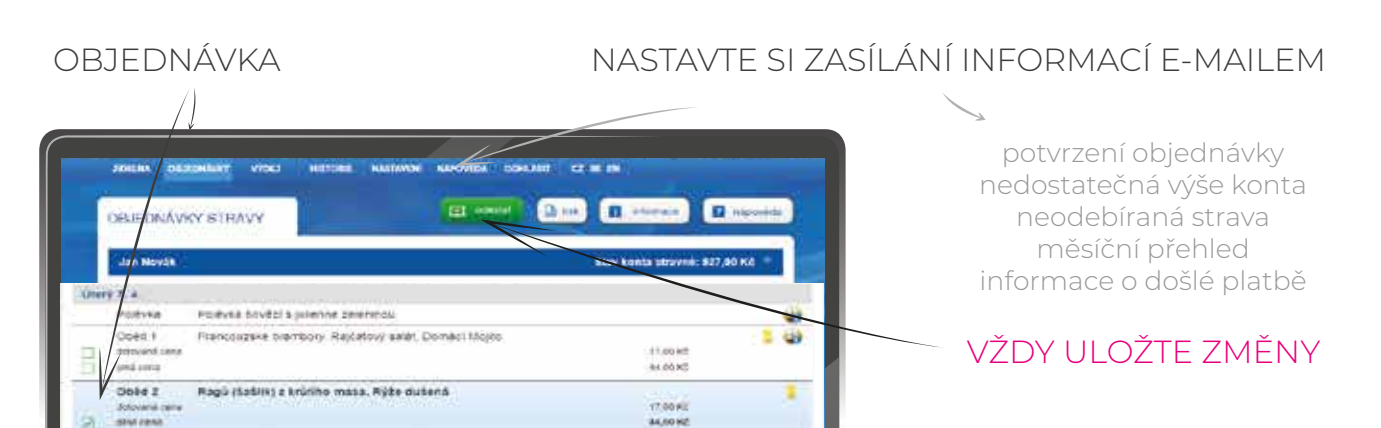

## Objednávka stravy

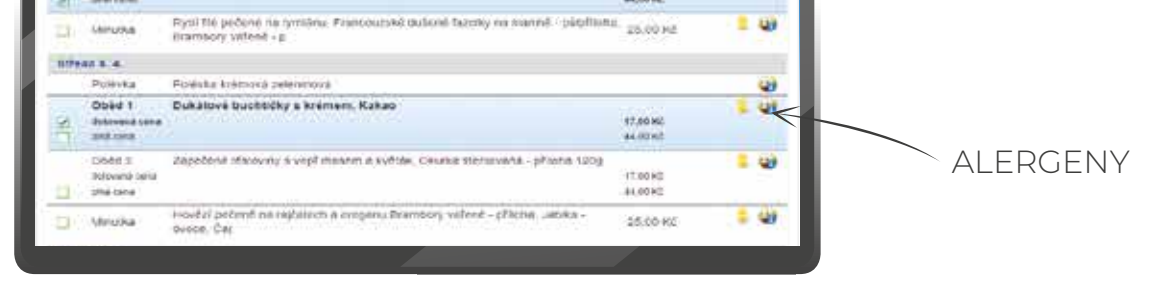

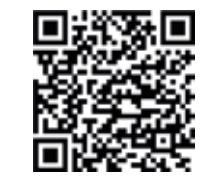

## **OBJEDNÁVEJTE** STRAVU **Z MOBILU** SE **STRAVA**...

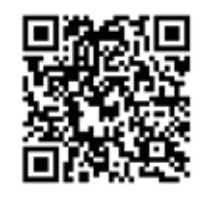

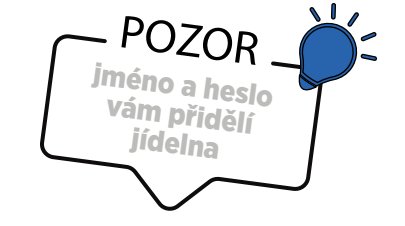

Aplikace Andorid

Aplikace iOS